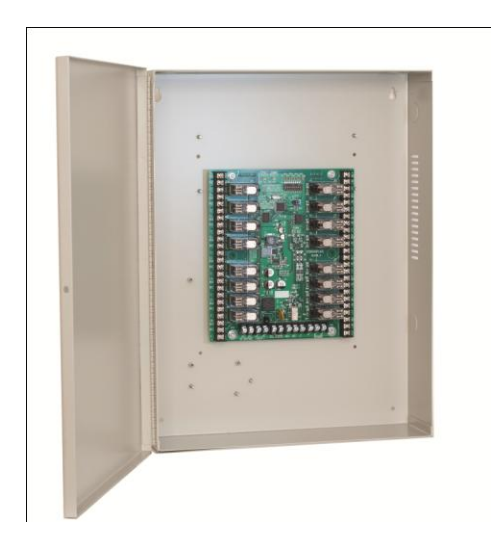

# **CV-TAC4EH**

# Elevator Controller Installation Guide

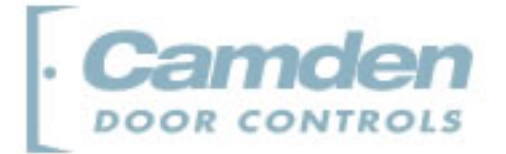

#### **Copyright Notice**

Copyright © 1995 – 2010 by Camden Door Controls Inc.

All rights reserved Worldwide. Printed in Canada. This publication has been provided pursuant to an agreement containing restrictions on its use. No part of this book may be copied or distributed, transmitted, stored in a retrieval system, or translated into any human or computer language, in any form or by any means, electronic, mechanical, magnetic, manual or otherwise, or disclosed to third parties without the express written consent of Camden Door Controls Inc., Mississauga, Ontario, Canada.

#### Trademark

inTACSYS<sup>™</sup> is the trademark of Camden Door Controls Inc. Windows is a trademark of Microsoft Corporation. All other product names mentioned herein are the property of their respective owners. Use of a term in this book should not be regarded as affecting the validity of any trademark or service mark.

#### Disclaimer

This book is provided as is, without warranty of any kind, either express or implied, including but not limited to performance, merchantability, or fitness for any particular purpose. Neither Camden Door Controls Inc. nor its dealers or distributors shall be liable to any person or entity with respect to any liability, loss, or damage, caused or alleged to have been caused directly or indirectly by this information. Further Camden Door Controls Inc. reserves the right to revise this publication, and to make changes to the content hereof from time to time, without the obligation of Camden Door Controls Inc. to notify any person or organization of such revision or changes.

#### CAMDEN DOOR CONTROLS INC.

5502 Timberlea Blvd. Mississauga, Ontario CANADA L4W 2T7 Toll Free: 1 877 226-3369 (CAMDEN9) Tel: (905) 366-3377 Fax: (905) 366-3378 Email: support@Camden-access.com Web: www.camdencontrols.com

Printing Date October 19, 2010

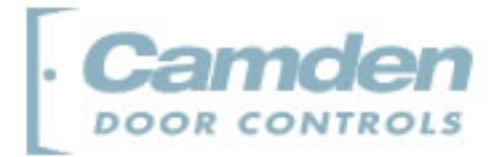

# **Table of Contents**

| Fable of Contents                  | 3  |
|------------------------------------|----|
| Overview                           | 4  |
| Hardware Connections               | 6  |
| Summary                            | 7  |
| Configuring Floors and Relays      | 8  |
| Configuring Floor Groups           | 10 |
| Configuring Elevator Groups        | 12 |
| Configuring Time Groups            | 14 |
| Configuring Elevator Access Levels | 15 |

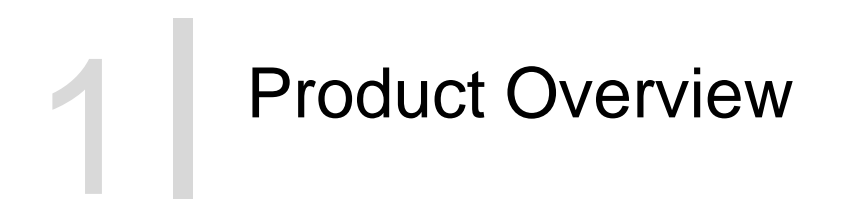

# Overview

This section describes the elevator access control system and how to set up the elevator access control. Configuration will proceed more quickly if elevator access control is set up before any suite information is entered into the system. This allows the elevator access information to be put into the suite configuration as the suite is being configured.

Elevator Access control requires careful planning and with planning setting up elevator access control is a straight forward operation. Using the grouping features significantly reduces the entries required.

Elevators are controlled using RLC16 relay cards. These are cards containing 16 relays that are controlled by the CV-TAC400 over the RS485 connection. The connection between the RLC16 relay card and the elevator depends on the type of elevator controller. Please consult the elevator manufacturer for detailed information on connecting to their systems.

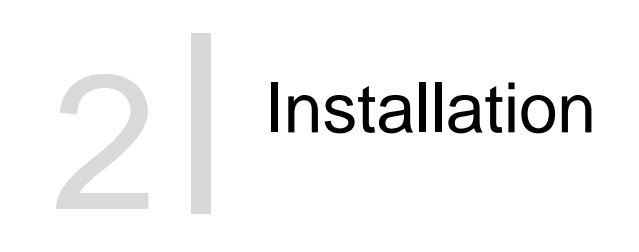

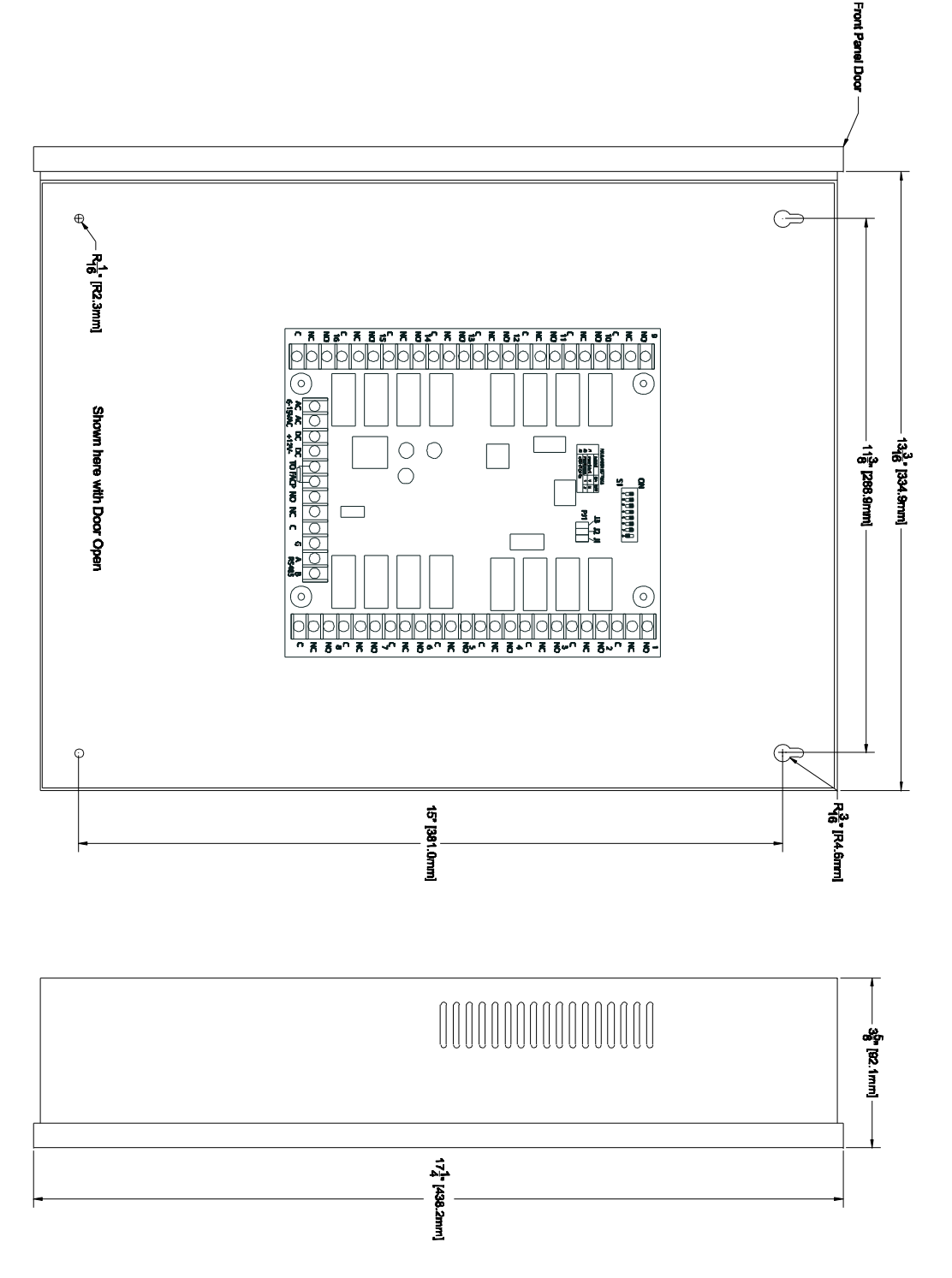

**Figure 1 Mechanical Layout** 

### **Hardware Connections**

All hardware connections are to be made before applying power to the unit.

#### 1. Connect the RS-485 Communications Bus

Connect the RS-485 communications bus as shown below. Use #18 AWG two wire cable.

#### 2. Connect the Power

Connect the power to the DC terminals using a +12 VDC supply or to the AC terminals using a 6 - 15 VAC supply.

| S1 Fund | tion              | SWITCH         | ADDRESS    |
|---------|-------------------|----------------|------------|
| DIP     | FUNCTION (ON/OFF) | NO.<br>8 OFF   | VALUE<br>1 |
| 1       | COMM FAIL SAFE    | 7 OFF<br>6 OFF | 2 4        |
| 2       | REVERSE RELAYS    | 5 🛛 OFF        | 8          |
| 3-8     | DEVICE ADDRESS    | 4 OFF<br>3 OFF | 16         |
|         |                   | TOTAL          | 63         |

Note: Add 128 to the dip settings. eg: For address 158, set the dip switches to 30.

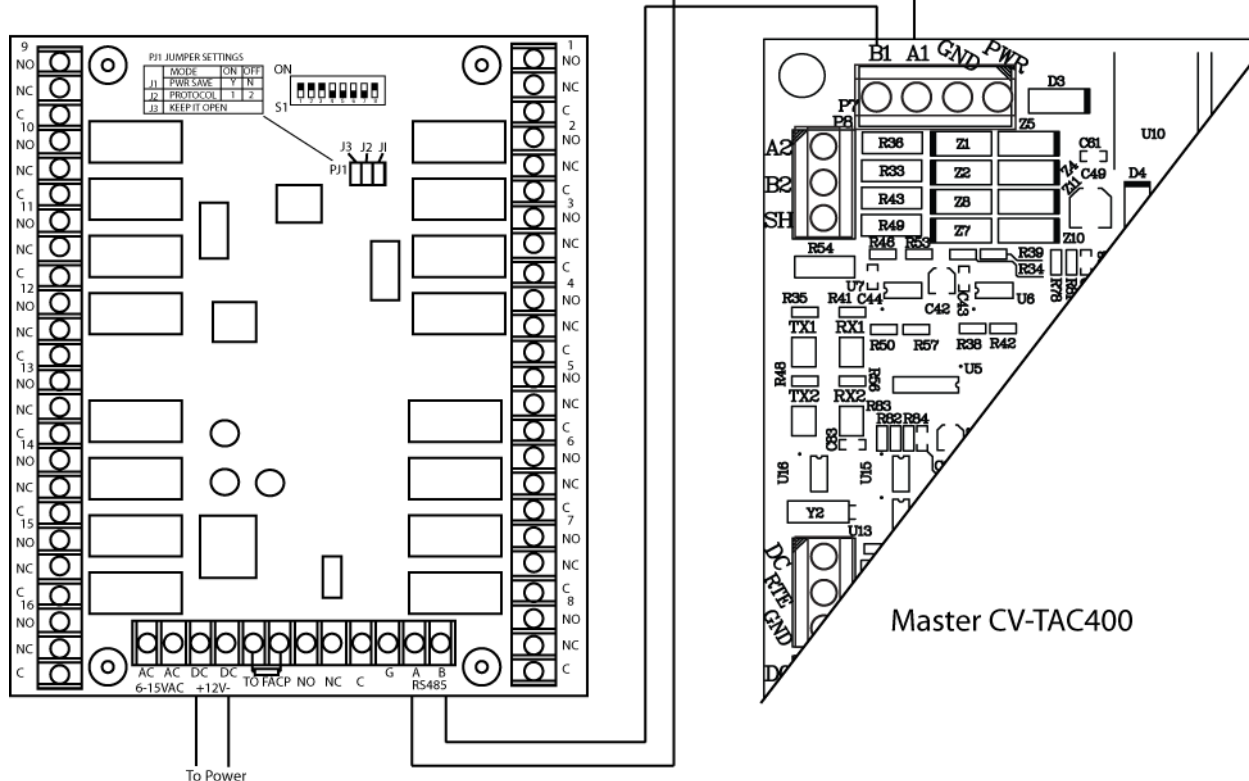

**Figure 2 Wiring Connections** 

```
3 Configuration
```

# Summary

The elevator access control system determines if a particular user is allowed to enter a particular floor and/or elevator cab at a particular time.

All users are allowed to go to the floor their suite is on regardless of the elevator access rules. The elevator access system is generally used for public floors or for staff who may enter only during specified time periods.

The Elevator Access control system is based on a series of rules. To make it easier to write the rules the components of the access control system are put into groups. The rules are then specified in terms of the groups.

All the Users in a suite are assigned an Elevator Access Level which determines which floors they allowed to go to and when they allowed to go to them. Elevator Access levels are composed of multiple combinations of Elevator Groups, Floor Groups and Time Groups.

Elevator groups are basically lists of elevator cabs containing a fob/card reader. Floor Groups are a list of floors and time groups are lists of time intervals.

For example if a building had 3 elevators and they all went to the same floors and accessed the same suites you may put them into a single elevator group and the same rules would apply to all of them. Another example of Elevator Groups would be if there were 3 elevators in a building but only one accessed the floor with the swimming pool you might make 2 Elevator Groups, One group for the elevator going to the swimming pool and the other group with the two elevators going to the suites.

Similarly an example of a floor group would be a building with the swimming pool on the 2<sup>nd</sup> floor and the gym on the 3<sup>rd</sup> floor. The Floor Group for the amenities would consist of the 2<sup>nd</sup> and 3<sup>rd</sup> floors. A floor group may have many floors or only one floor. For example if the swimming pool is on the second floor you may have a Floor Group consisting of just the 2<sup>nd</sup> floor.

Note: A Floor Group may have only one floor as well many floors.

A floor may have any 5 character name. This is very useful where you have particular elevators going to particular suites. For example a building has 2 elevators, a north elevator and a south elevator. The north elevator only opens onto to the north suites and the south elevator only opens onto to the south suites. In this example the actual floor may be entered into the CV-TAC400 as 2 floors, a South and North floor. For example the actual 4<sup>th</sup> floor may be entered as 4N and 4S. That way the floor entry in the suite information of 4<sup>th</sup> floor south suites would be 4S and 4<sup>th</sup> floor north suites would be 4N.

Each suite is assigned an elevator level. Each User in that suite is assigned that suites elevator level. To determine if access is allowed, that is which elevator control relays are activated, the system looks at the combination of elevator, time and floor for that user's Elevator Access Level. For example if user John Smith's Elevator Access Level allows elevator one to take him to floor 2 (the gym) between 6:00AM and 11:00PM when John Smith presents his fob to the reader in elevator one at 7:00AM the relay for floor 2 will be energized.

# **Configuring Floors and Relays**

Configuring Floors and relays serves two purposes. It assigns the combination of floors and elevator cabs to specific relays and provides a list of floors for validating other table entries. The combination of floor and elevator cab are assigned to specific relays so different elevators may be programmed to behave differently even when landing on the same floor. This may be required if, for example, different elevators go to suites and common areas.

Configuring Floors and Relays is done in the "Cab and Floor" table in the configuration setting screen. To configure Floors and Relays follow the steps below:

- 1) Start the SFT5202 Windows Client Software.
- 2) Download the initial information.
- 3) Select the "View/Edit Data Records" Menu. A list of submenus will be displayed
- 4) Select the "Configuration Settings" submenu. The Configuration setting window will be displayed. Do not change the CV-TAC400 Address field at the top of the window.

| A SFT520    | 02                                                            |                        |                        |          |    |
|-------------|---------------------------------------------------------------|------------------------|------------------------|----------|----|
| Session Vie | w/Edit Data Records Backup                                    | Setup System File Setu | up/Maintenance About E | ait      |    |
| nde         | Configuration Settings<br>Suite/Directory Data<br>Pin Code    | Camden                 | Camden                 | Camden   | Ca |
| nck         | View/Export Log Data                                          | Camden                 | Camden                 | Camden   | Ca |
| nde         | Backup Database<br>Restore Database<br>Clear Existing Log(DB) | Camden                 | Camden                 | Camden   | Ca |
| nder        | Camaen                                                        | Camden                 | Camden                 | Camden   | Ca |
| nder        | Camden                                                        | Camden                 | Camden                 | Camden   | Ca |
| nder        | Camden                                                        | Camden                 | Camden                 | Camden   | Ca |
| nder        | Camden                                                        | Camden                 | Camden                 | Camden   | Ca |
| nder        | Camden                                                        | Camden                 | Camden                 | Camden   | Ca |
| nder        | n Camden                                                      | Camden                 | · Camden               | · Camden | Ca |

| fliguration Setting of<br>ELP520 Address: | 1                                                                    |               |        |                         |      |       |             |      |      |        |        |        |   |
|-------------------------------------------|----------------------------------------------------------------------|---------------|--------|-------------------------|------|-------|-------------|------|------|--------|--------|--------|---|
| User                                      | AccessLevel                                                          | ElevatorLevel | Slav   | e Device                | Υ    | E     | ELP C       | onf  |      | ſ      |        | Mis    | c |
| Facitily Code                             | Holiday List                                                         | Time Grou     | p List | ne End Tim              | e Mo | n Tue | We          | d Th | u Fr | Sa     | t Su   | Hol    | Ĥ |
| 910                                       | 05-01-01<br>05-01-02<br>05-01-03                                     | 002           | 09:00  | 23:59<br>17:00<br>02:00 | Y    | Y     | Y<br>Y<br>N | Y    | Y    | N<br>N | N<br>N | N<br>N |   |
|                                           | 05-01-04<br>05-01-05<br>05-01-06<br>05-01-07<br>05-01-08<br>05-01-09 |               | 00:00  | 23:59                   | N    | N     | N           | N    | N    | Y      | Y      | Y      |   |
|                                           |                                                                      |               |        |                         |      |       |             |      |      |        |        |        |   |
|                                           | Save                                                                 |               |        |                         |      |       | c           | lose |      |        |        | 1      |   |

5) Select the "Elevator Level" tab. The elevator tables will be displayed.

| Configuration Setting of                                                                                                    | ELP                                                                                                    |               |                                                                                                    |                                                                                                    |      | X |
|----------------------------------------------------------------------------------------------------|----------------------------------------------------------------------------------------------------|---------------|----------------------------------------------------------------------------------------------------|----------------------------------------------------------------------------------------------------|------|---|
| ELP520 Address:                                                                                                    | 1                                                                                                    |               |                                                                                                    |                                                                                                    |      |   |
| User                                                                                                    | AccessLevel                                                                                                    | ElevatorLevel | Slave Device                                                                                                    | ELP Conf                                                                                                    | Misc | ٦ |
| - Elevator Le<br><u>ElevLvID</u><br>001<br>001<br>002<br>002<br>002<br>002<br>ElevGrp1<br>00<br>00<br>00<br>00<br>00<br>00<br>00<br>00<br>00<br>0 | Vel           ElevGrpID         TmGrp         Floor           001         001         001         001           002         001         003         001         005           001         001         001         003         001         005           001         001         001         007         001         002         001         002           000         001         001         002         001         004         001         004           000         001         001         002         001         004         001         004           000         002         001         003         003         003         003         003         003         003         003         003         003         003         003         003         003         003         003         003         003         003         003         003         004         003         003         003         003         003         004         003         003         003         003         003         004         003         003         003         003         003         003         003         004         004         004         004 <th>Floor C</th> <th>st<br/>VIMAddr- CabID<br/>040 001<br/>041 002<br/>042 003<br/>043 004<br/>sroup<br/>corGrpID Focr<br/>001 1<br/>001 2<br/>001 4<br/>001 5<br/>001 6</th> <th>CAB and Floo<br/>CabiD 1<br/>001 1<br/>001 2<br/>001 3<br/>001 4<br/>001 5<br/>001 6<br/>001 7<br/>001 8<br/>001 9<br/>001 10<br/>001 11<br/>001 12<br/>001 13<br/>001 14<br/>001 15<br/>001 13<br/>001 14<br/>001 15<br/>001 10<br/>001 10<br/>0001 10<br/>001 10<br/>001 10<br/>0001 10<br/>0001 10<br/>00010</th> <th>ar</th> <th></th> | Floor C       | st<br>VIMAddr- CabID<br>040 001<br>041 002<br>042 003<br>043 004<br>sroup<br>corGrpID Focr<br>001 1<br>001 2<br>001 4<br>001 5<br>001 6 | CAB and Floo<br>CabiD 1<br>001 1<br>001 2<br>001 3<br>001 4<br>001 5<br>001 6<br>001 7<br>001 8<br>001 9<br>001 10<br>001 11<br>001 12<br>001 13<br>001 14<br>001 15<br>001 13<br>001 14<br>001 15<br>001 10<br>001 10<br>0001 10<br>001 10<br>001 10<br>0001 10<br>0001 10<br>00010 | ar   |   |
|                                                                                                    | Save                                                                                                    |               | [                                                                                                    | Close                                                                                                    |      |   |

6) If you wish to update the floor entry in the "Cab and Floor" table select (double click) the "Floor" entry you wish to edit.

| Co | onfiguration Setting of                                                                  | ELP                                                                                                    |               |                                                                                                    |                                                                                                    |                                                                                                    | × |
|----|------------------------------------------------------------------------------------------|----------------------------------------------------------------------------------------------------|---------------|----------------------------------------------------------------------------------------------------|----------------------------------------------------------------------------------------------------|----------------------------------------------------------------------------------------------------|---|
|    | ELP520 Address:                                                                          | 1                                                                                                    |               |                                                                                                    |                                                                                                    |                                                                                                    |   |
| ſ  | User                                                                                     | AccessLevel                                                                                                    | ElevatorLevel | Slave Device                                                                                                    | ELP Conf                                                                                                    | Misc                                                                                                    | ) |
| -  | Elevator Lev<br>ElevLvIID<br>001<br>001<br>002<br>002<br>002<br>002<br>002<br>000<br>000 | Image         Image         Floo           001         001         001         001           002         001         003         001         005           004         001         007         001         001         002           002         001         001         002         001         004         001         007           01         001         001         002         001         004         004         004         004         004         004         004         004         001         007         004         004         004         004         004         004         004         004         004         004         003         1         004         003         1         004         004         003         1         004         004         003         1         004         004         004         002         001         001         001         001         002         001         002         001         001         001         002         001         001         002         001         001         001         001         001         001         001         001         001         001 |               | st<br>VIMAddr CabID<br>040 001<br>041 002<br>042 003<br>043 004<br>043 004<br>043 004<br>001<br>001 2<br>001 3<br>001 4<br>001 5<br>001 6<br>• | -CAB and Flo<br>Cab/D Fl<br>001 1<br>001 2<br>001 3<br>001 4<br>001 5<br>001 6<br>001 7<br>001 8<br>001 9<br>001 10<br>001 11<br>001 12<br>001 13<br>001 14<br>001 15<br>001 14<br>001 15<br>001 14<br>001 13<br>001 14<br>001 15<br>001 16<br>001 16<br>0001 16<br>0001 1 | or<br>158 01<br>158 02<br>158 02<br>158 02<br>158 04<br>158 05<br>158 06<br>158 06<br>158 09<br>158 10<br>158 10<br>158 11<br>158 12<br>158 13<br>158 14<br>158 15<br>158 158 15<br>158 158 158 158 158 158 158 158 158 158 |   |
| l  |                                                                                          | Save                                                                                                    |               |                                                                                                    | Close                                                                                                    |                                                                                                    | 1 |

7) Enter the "Floor" and then press "Enter"

Note: Relay entries are composed of two parts, the DIP address which is the address of the RLC16 board the IO number which is the relay number on the board.

- 8) If you wish to update the Relay entry in the "Cab and Floor" table select (double click) the "DIP" or "IO" entry you wish to edit.
- 9) Enter the "DIP" or IO information and then press "Enter"
- 10) When all the entries have been competed select the Save button.
- 11) To close the Form select the Close button
- 12) Save and Upload the changed information. Refer to the CV-TAC400 Installation Guide.

# **Configuring Floor Groups**

Configuring a Floor Group is adding a floor to the group. The floors are identified by their entry in the "Cab Floor" table

Each Floor Group has multiple entries in the Floor Group table. This is because a Floor Group may have more than 1 floor. Each row in the Floor Group table has a space for a floor and a Floor Group. There are 8 Floor Groups numbered 1 through 8. Each Floor Group can have up to 16 floors assigned to it. By default the Floor Group table is empty.

To assign a floor to a Floor Group follow the steps below:

- 1) Start the SFT5202 Windows Client Software.
- 2) Download the initial information.
- 3) Select the "View/Edit Data Records" Menu. A list of submenus will be displayed.
- 4) Select the "Configuration Settings" submenu. The Configuration setting window will be displayed. Do not change the CV-TAC400 Address field at the top of the window.

| SFT52   | 202                                                           |                        |                        |        |    |
|---------|---------------------------------------------------------------|------------------------|------------------------|--------|----|
| Session | new/Edit Data Records Backup                                  | Setup System File Setu | up/Maintenance About E | xit    |    |
| nde     | Configuration Settings<br>Suite/Directory Data<br>Pin Code    | Camden                 | Camden                 | Camden | Ca |
| nck     | View/Export Log Data<br>Generate Report<br>Report Statistics  | Camden                 | Camden                 | Camden | Ca |
| nde     | Backup Database<br>Restore Database<br>Clear Existing Log(DB) | Camden                 | Camden                 | Camden | Ca |
| nde     | n Camden                                                      | Camden                 | Camden                 | Camden | Ca |
| nde     | n Camden                                                      | Camden                 | Camden                 | Camden | Ca |
| nde     | n Camden                                                      | Camden                 | Camden                 | Camden | Ca |
| nde     | n Camden                                                      | Camden                 | Camden                 | Camden | Ca |
| nde     | n Camden                                                      | Camden                 | Camden                 | Camden | Ca |
| nde     | n Camden                                                      | Camden                 | · Camden               | Camden | Ca |

| figuration Setting of | ELP          |               |              |            |        |     |      |      |      |     |     |     |   |
|-----------------------|--------------|---------------|--------------|------------|--------|-----|------|------|------|-----|-----|-----|---|
| ELP520 Address:       | 1            |               |              |            |        |     |      |      |      |     |     |     |   |
| User                  | AccessLevel  | ElevatorLevel | Slav         | e Device   | Υ      | E   | LP C | onf  |      | ſ   |     | Mis | c |
| Facitily Code         | Holiday List | Time          | Group List   |            |        |     |      |      |      |     |     |     |   |
| -Code-                | Holiday      | Inde          | EX Start Tir | ne End Tim | ne Mor | Tue | We   | The  | u Fr | Sat | Sun | Hol | H |
| 910                   | 05-01-01     | _             | 002 09:00    | 17:00      | Y      | Ý   | Ŷ    | Y    | Y    | N   | N   | N   |   |
| 912                   | 05-01-03     |               | 003 00:00    | 02:00      | Ŷ      | N   | N    | N    | N    | N   | N   | N   |   |
| 0                     | 05-01-04     |               | 004 00:00    | 23:59      | N      | N   | N    | N    | N    | Y   | Y   | Y   |   |
| 0                     | 05-01-05     |               |              |            |        |     |      |      |      |     |     |     |   |
| 0                     | 05-01-06     |               |              |            |        |     |      |      |      |     |     |     |   |
| 0                     | 05-01-07     |               |              |            | _      | _   | _    | _    | -    |     |     |     |   |
| 0                     | 05-01-08     |               |              |            | -      | -   | -    | -    | -    | -   |     |     |   |
| 0                     | 05-01-09     |               | -            |            | -      | -   | -    | -    | +    |     |     |     |   |
|                       |              |               |              |            | -      | -   | -    | -    | +    |     |     |     |   |
|                       |              |               |              |            | -      | -   |      |      | +    |     |     |     |   |
|                       |              |               | _            |            | -      | -   | -    | -    | -    |     | -   |     |   |
|                       |              |               |              |            |        |     |      |      |      |     |     |     |   |
|                       |              |               |              |            |        |     |      |      |      |     |     |     |   |
|                       |              |               |              |            |        |     |      |      |      |     |     |     |   |
|                       |              |               |              |            |        |     |      |      |      |     |     |     |   |
|                       |              |               |              |            |        | -   |      | -    | -    | -   | -   | -   |   |
|                       |              |               |              |            |        |     |      |      |      |     |     | 1   |   |
|                       | Save         |               |              |            |        |     | C    | lose |      |     |     |     |   |

5) Select the Elevator Level tab. The Elevator tables will be displayed.

| User           | AccessLevel         | ElevatorLevel | Slave Device    | ELP Conf     | Misc         |
|----------------|---------------------|---------------|-----------------|--------------|--------------|
| Elevator Lev   | /el                 | WIML          | _ist            | CAB and Floo | r            |
| ElevLvIID      | ElevGrpID TmGrp Flo | orGrp 🔺       | WIMAddr— CabID  | CabID -Flo   | or- DIP- IO- |
| 001            |                     |               | 040 001         | 001 2        | 158 02       |
| 001            | 003 001 005         |               | 042 003         | 001 3        | 158 03       |
| 001            | 004 001 007         |               | 043 004         | 001 4        | 158 04       |
| 002            | 001 001 002         |               |                 | 001 5        | 158 05       |
| 002            | 002 001 004         |               | •               | 001 6        | 158 06       |
|                |                     |               |                 | 001 7        | 158 07       |
| - Elevator Gro | auc                 | Floor         | Group           | 001 8        | 158 08       |
|                |                     |               |                 | 001 9        | 158 09       |
| ElevGrpl       | D - CablD-          | F             | loorGrpID Floor | 001 10       | 158 10       |
| 00             | 1 001               |               | 001 1           | 001 11       | 158 11       |
| 00             | 1 002               |               | 001 2           | 001 12       | 158 12       |
| 00             | 1 003               |               | 001 3           | 001 13       | 158 13       |
| 00             | 1 004               |               | 001 4           | 001 14       | 158 14       |
| 00             | 2 001               |               | 001 5           | 001 15       | 158 15       |
| 00             | 3 002               |               | 001 6           | 1            | 158 16       |
|                |                     |               |                 |              |              |

| User                                                                              | AccessLevel | ElevatorLevel | Slave Device                                                                                                    | ELP Conf                                                                                                    | Misc                                                                                                    |
|-----------------------------------------------------------------------------------|-------------|---------------|----------------------------------------------------------------------------------------------------|----------------------------------------------------------------------------------------------------|----------------------------------------------------------------------------------------------------|
| Elevator Lev<br>ElevLvIID<br>001<br>001<br>001<br>001<br>002<br>002<br>002<br>002 | rel         | Floor Grou    | Addr CabD 01<br>041 002<br>042 003<br>043 004<br>40<br>GrpID Ficer •<br>001 1<br>001 2<br>001 3<br>001 4<br>001 5<br>001 6 • | CAB and Fit<br>001 1<br>001 2<br>001 3<br>001 4<br>001 5<br>001 6<br>001 7<br>001 8<br>001 9<br>001 10<br>001 11<br>001 11<br>001 12<br>001 3<br>001 4<br>001 9<br>001 11<br>001 11<br>001 12<br>001 11<br>001 11<br>001 10<br>001 1<br>001 1 | Iso         Iso         Iso |

6) In the "Floor Group" table select (double click) the Floor entry you wish to edit.

- 7) Enter the Floor information and then press "Enter"
- 8) When the editing for the selected Floor Group is complete select the "Save" button
- 9) Save and Upload the changed information. Refer to the CV-TAC400 Installation Guide.

# **Configuring Elevator Groups**

Configuring an Elevator Group is adding an Elevator (Elevator Cab) to the group. The Elevators are numbered 1 through 4. Each Elevator has WIM and card/fob reader associated with it. The DIP address of the WIMs are shown in the WIM List table. Each Elevator Group has multiple entries in the Elevator Group table. This is because an Elevator Group may have more than 1 Elevator. Each row in the Elevator Group table has a space for a Elevator and an Elevator Group. There are 8 Elevator Groups numbered 1 through 8. Each Elevator Group can have up to 4 Elevators assigned to it. By default the Elevator Group table is empty.

To assign an Elevator to an Elevator Group follow the steps below:

- 1) Start the SFT5202 Windows Client Software.
- 2) Download the initial information.
- 3) Select the "View/Edit Data Records" Menu. A list of submenus will be displayed.
- 4) Select the "Configuration Settings" submenu. The Configuration setting window will be displayed. Do not change the CV-TAC400 Address field at the top of the window.

| SFT5    | 202                                                           |                       |                        |        |    |
|---------|---------------------------------------------------------------|-----------------------|------------------------|--------|----|
| Session | /iew/Edit Data Records Backup                                 | Setup System File Set | up/Maintenance About E | oit    |    |
| nde     | Configuration Settings<br>Suite/Directory Data<br>Pin Code    | Camden                | Camden                 | Camden | Ca |
| nde     | View/Export Log Data<br>Generate Report<br>Report Statistics  | Camden                | Camden                 | Camden | Ca |
| nde     | Backup Database<br>Restore Database<br>Clear Existing Log(DB) | Camden                | Camden                 | Camden | Ca |
| nde     | n Camden                                                      | Camden                | · Camden               | Camden | Ca |
| nde     | n Camden                                                      | Camden                | · Camden               | Camden | Ca |
| nde     | n Camden                                                      | Camden                | Camden                 | Camden | Ca |
| nde     | n Camden                                                      | Camden                | Camden                 | Camden | Ca |
| mde     | n Camden                                                      | Camden                | Camden                 | Camden | Ca |
| ince    | in canden                                                     | Canden                | Carroen                | Canden | La |

| LP520 Address: | 1            |         |           | 0         | Dellas    | ~    |       |       |      |      | γ— |    |     |          |
|----------------|--------------|---------|-----------|-----------|-----------|------|-------|-------|------|------|----|----|-----|----------|
| User           | AccessLevel  | Elevato | rLevel    | Slav      | e Device  |      |       | ELP C | onf  |      | ]  |    | Mis | C        |
| Facitily Code  | Holiday List |         | Time Grou | o List    |           |      |       |       |      |      |    |    |     |          |
| -Code-         | Holiday      |         | Index     | Start Tim | e End Tim | e Mo | n Tue | We    | d Th | I Fr | Sa | Su | Ho  |          |
| 34             | 05-01-01     |         | 001       | 00:00     | 23:59     | Y    | Y     | Υ     | Y    | Υ    | Υ  | Υ  | Υ   |          |
| 910            | 05-01-02     |         | 002       | 09:00     | 17:00     | Y    | Y     | Υ     | Y    | Υ    | Ν  | Ν  | Ν   |          |
| 912            | 05-01-03     |         | 003       | 00:00     | 02:00     | Y    | Ν     | Ν     | Ν    | Ν    | Ν  | Ν  | Ν   |          |
| 0              | 05-01-04     |         | 004       | 00:00     | 23:59     | Ν    | Ν     | Ν     | Ν    | Ν    | Y  | Y  | Y   |          |
| 0              | 05-01-05     |         |           |           |           |      |       |       |      |      |    |    |     |          |
| 0              | 05-01-06     |         |           |           |           |      |       |       |      |      |    |    |     |          |
| 0              | 05-01-07     |         |           |           |           | -    | -     | -     | -    | -    |    |    | -   |          |
| 0              | 05-01-08     |         |           |           |           | -    | -     | -     | -    | -    |    |    | -   |          |
| 0              | 05-01-09     |         |           |           | _         | -    | -     | -     | -    | +-   |    |    | -   |          |
| 0              |              |         |           |           |           | -    | -     | -     | -    | -    |    |    | -   |          |
|                |              |         |           |           |           | -    | -     | -     | -    | +    |    |    | -   |          |
|                |              |         |           |           | _         | -    | -     | -     | -    | -    | -  | -  | -   | <u> </u> |
|                |              |         |           |           |           |      |       |       |      |      |    |    |     |          |
|                |              |         |           |           |           |      |       |       |      |      |    |    |     |          |
|                |              |         |           |           |           |      |       |       |      |      |    |    |     |          |
|                |              |         |           |           |           |      |       |       |      |      |    |    |     |          |
|                |              |         |           |           |           |      |       |       |      |      |    |    |     |          |
|                |              |         |           |           |           |      |       |       |      |      |    |    |     |          |

5) Select the Elevator Level tab. The Elevator tables will be displayed.

| User             | AccessLevel           | ElevatorLevel | Slave Device   | ELP Conf     | Misc                   |
|------------------|-----------------------|---------------|----------------|--------------|------------------------|
| Elevator Lev     | el                    |               | ist            | CAB and Floo | ir                     |
| ElevLvIID<br>001 | LievGrpID TmGrp Floor |               | NIMAddr-CabID  | CabID -Flo   | 0r- DIP- IO-<br>158 01 |
| 001              | 002 001 003           |               | 041 002        | 001 2        | 158 02                 |
| 001              | 003 001 005           |               | 042 003        | 001 3        | 158 03                 |
| 001              | 004 001 007           |               | 043 004        | 001 4        | 158 04                 |
| 002              | 001 001 002           |               |                | 001 5        | 158 05                 |
| 002              | 002 001 004           |               | -              | 001 6        | 158 06                 |
|                  |                       |               |                | 001 7        | 158 07                 |
| Elevator Gro     | up                    | Floor         | Group          | 001 8        | 158 08                 |
|                  |                       |               |                | 001 9        | 158 09                 |
| ElevGrpl         |                       | FI            | oorGrpID Floor | 001 10       | 158 10                 |
| 00               |                       |               |                | 001 11       | 158 11                 |
| 00               | 1 002                 | _             | 001 2          | 001 12       | 158 12                 |
| 00               | 1 003                 | _             | 001 3          | 001 13       | 158 13                 |
| 00               | 2 001                 |               | 001 5          | 001 14       | 150 14                 |
| 00               | 3 002                 |               | 001 6          | 001 15       | 158 16                 |
| 0                |                       |               |                |              |                        |
|                  |                       |               |                |              |                        |

| 6) In the Elevator Group table select (double click) the Elevator entry you wish | to edit. |
|----------------------------------------------------------------------------------|----------|
|----------------------------------------------------------------------------------|----------|

| nfiguration Setting of                                 | ELP                                                                                                    |               |                                             |                                                                |                                                                    |
|--------------------------------------------------------|----------------------------------------------------------------------------------------------------|---------------|---------------------------------------------|----------------------------------------------------------------|--------------------------------------------------------------------|
| ELP520 Address:                                        | 1                                                                                                    |               |                                             |                                                                |                                                                    |
| User                                                   | AccessLevel                                                                                                    | ElevatorLevel | Slave Device                                | ELP Conf                                                       | Misc                                                               |
| Elevator Lev<br>001<br>001<br>001<br>001<br>001<br>002 | ElevGrptD         TmGrp         Floor           001         001         001         001           002         001         003         001         005           004         001         002         001         002           001         001         002         001         002 |               | st<br>NIMAddr                               | CAB and Floo<br>001 1<br>001 2<br>001 3<br>001 4<br>001 5      | 158 01<br>158 02<br>158 03<br>158 04<br>158 04<br>158 05           |
|                                                        | up                                                                                                    | Floor C       | aroup                                       | 001 6<br>001 7<br>001 8<br>001 9<br>001 10<br>001 11<br>001 12 | 158 06<br>158 07<br>158 08<br>158 09<br>158 10<br>158 11<br>158 12 |
|                                                        | 002<br>1 003<br>1 004<br>2 001<br>3 002                                                                                                    |               | 001 2<br>001 3<br>001 4<br>001 5<br>001 6 ▼ | 001 13<br>001 13<br>001 14<br>001 15<br>001 16                 | 158 13<br>158 14<br>158 15<br>158 16                               |
|                                                        | Save                                                                                                    |               |                                             | Close                                                          |                                                                    |

- 7) Enter the Elevator information and then press "Enter"
- 8) When the editing for the selected Elevator Group is complete select the "Save" button
- 9) Save and Upload the changed information.

### **Configuring Time Groups**

Configuring a Time Group means setting a start time, an end time and list of days of the week the time group is active. This is done in the Time Group List table.

- To Configure a Time Group follow the steps below:
- 1) Select the "View/Edit Data Records" Menu. A list of submenus will be displayed
- 2) Select the "Configuration Settings" submenu. The Configuration setting window will be displayed. Do not change the CV-TAC400 Address field at the top of the window.

| 🗿 SFT5  | 202                                                           |                       |                        |          |      |
|---------|---------------------------------------------------------------|-----------------------|------------------------|----------|------|
| Session | View/Edit Data Records Backup                                 | Setup System File Set | up/Maintenance About E | at       |      |
| nde     | Configuration Settings<br>Suite/Directory Data<br>Pin Code    | Camden                | Camden                 | Camden   | · Ca |
| nck     | View/Export Log Data<br>Generate Report<br>Report Statistics  | Camden                | Camden                 | Camden   | Ca   |
| nck     | Backup Database<br>Restore Database<br>Clear Existing Log(DB) | Camden                | Camden                 | Camden   | Ca   |
| nde     | en Camaen                                                     | Camden                | Camden                 | Camden   | Ca   |
| nde     | en Camden                                                     | Camden                | Camden                 | Camden   | Ca   |
| nde     | en Camden                                                     | Camden                | · Camden               | Camden   | Ca   |
| nde     | en Camden                                                     | Camden                | · Camden               | Camden   | Ca   |
| nde     | en Camden                                                     | Camden                | Camden                 | Camden   | Ca   |
| nde     | en Camden                                                     | · Camden              | Camden                 | · Camden | ·Ca  |

4) Select the Misc tab. The miscellaneous tables will be displayed.

3)

5) In the Time Group table select (double click) the Start Time entry you wish to edit.

| User          | AccessLevel  | ElevatorLevel | Slav      | e Device   | ~     | E      | ELP C | onf  |      | r  |      | Mis | c |
|---------------|--------------|---------------|-----------|------------|-------|--------|-------|------|------|----|------|-----|---|
| Facitily Code | Holiday List | - Time Gro    | un List   |            |       |        |       |      |      | _  |      |     |   |
| -Code-        | Holiday      | Index         | Start Tin | ne End Tin | ne Mo | n Tu   | We    | d Th | u Fr | Sa | t Su | Hol | T |
| 34            | 05-01-01     | 00            | 1 00:00   | 23:59      | Y     | Y      | Y     | Y    | Y    | Y  | Y    | Y   | ŀ |
| 912           | 05-01-02     | 00            | 3 00:00   | 02:00      | Y     | Y<br>N | N     | N    | N    | N  | N    | N   | ł |
| 0             | 05-01-04     | 00            | 4 00:00   | 23:59      | N     | N      | Ν     | N    | N    | Y  | Y    | Y   | 1 |
| 0             | 05-01-05     |               | _         |            |       |        |       |      |      |    |      |     | ł |
| 0             | 05-01-05     |               |           |            |       |        |       |      |      |    |      |     | l |
| 0             | 05-01-08     |               |           |            |       |        |       |      |      |    |      |     | l |
| 0             | 05-01-09     |               | -         |            |       |        |       |      |      |    |      |     | ł |
|               |              |               |           |            |       |        |       |      |      |    |      |     | l |
|               |              |               |           |            |       |        |       |      |      |    |      |     | L |
|               |              |               |           |            |       |        |       |      |      |    |      |     |   |
|               |              |               |           |            |       |        |       |      |      |    |      |     |   |
|               |              |               |           |            |       |        |       |      |      |    |      |     |   |
|               |              |               |           |            |       |        |       |      |      |    |      |     |   |

7) Enter the Start Time and then press "Enter"

6)

8) In the Time Group table select (double click) the End Time entry you wish to edit.

9) Note: The End Time is inclusive, that is, the End Time itself is included in the time group

- 10) Enter the End Time and then press "Enter"
- 11) Select "Y" in column for a day to include it, "N" to exclude it. All Holidays may be included or excluded by setting the HOL column.
- 12) When the editing for the selected Time Group is complete, select the "Save" button.

## **Configuring Elevator Access Levels**

Configuring an Elevator Level is adding a combination of Elevator Group, Time Group and Floor Group to the Elevator Level. The Elevator Levels are numbered 1 through 8. Each Elevator Level has multiple entries in the Elevator Level table. This is because an Elevator Level may have more than 1 Elevator Group, Time Group and Floor Group combination assigned to it. Each row in the Elevator Level table has a space for an Elevator Level and Elevator Group, Time Group and Floor Group, Time Group and Floor Group. There are 8 Elevator Levels numbered 1 through 8. Each Elevator Level can have up to 8 Elevator Group, Time Group and Floor Group and Floor Groups combinations assigned to it. By default the Elevator Group table is empty.

To assign an Elevator to an Elevator Group follow the steps below:

- 1) Start the SFT5202 Windows Client Software.
- 2) Download the initial information.
- 3) Select the "View/Edit Data Records" Menu. A list of submenus will be displayed
- 4) Select the "Configuration Settings" submenu. The Configuration setting window will be displayed. Do not change the CV-TAC400 Address field at the top of the window.

| A SFT520    | 02                                                            |                        |                        |        |    |
|-------------|---------------------------------------------------------------|------------------------|------------------------|--------|----|
| Session Vie | w/Edit Data Records Backup                                    | Setup System File Setu | up/Maintenance About E | ait    |    |
| nde         | Configuration Settings<br>Suite/Directory Data<br>Pin Code    | Camden                 | Camden                 | Camden | Ca |
| nck         | View/Export Log Data                                          | Camden                 | Camden                 | Camden | Ca |
| nde         | Backup Database<br>Restore Database<br>Clear Existing Log(DB) | Camden                 | Camden                 | Camden | Ca |
| nder        | n Camaen                                                      | Camden                 | Camden                 | Camden | Ca |
| nder        | n Camden                                                      | Camden                 | Camden                 | Camden | Ca |
| nder        | n Camden                                                      | Camden                 | Camden                 | Camden | Ca |
| nder        | n Camden                                                      | Camden                 | Camden                 | Camden | Ca |
| nder        | Camden                                                        | Camden                 | Camden                 | Camden | Ca |
| nder        | n Camden                                                      | Camden                 | Camden                 | Camden | Ca |

| LP520 Address: | 1            |         |           |           |           |      |       |      |      |   |     |     |     |          |
|----------------|--------------|---------|-----------|-----------|-----------|------|-------|------|------|---|-----|-----|-----|----------|
| User           | AccessLevel  | Elevato | orLevel   | Slav      | e Device  | Υ    | E     | LP C | onf  |   | ſ   |     | Mis | C        |
| Facitily Code  | Holiday List |         | Time Grou | p List    |           |      |       |      |      | ( |     |     |     | _        |
| -Code-         | Holiday      |         | Index     | Start Tin | e End Tim | e Mo | n Tue | We   | d Th | F | Sat | Sur | Ho  | 1        |
| 34             | 05-01-01     |         | 001       | 00:00     | 23.59     | Y.   | Y.    | Y    | Y    | Y | Y   | Y   | Y   | H        |
| 912            | 05-01-02     |         | 002       | 09.00     | 02:00     | Y    | T N   | N    | N    | N | N   | N   | N   | 11       |
| 0              | 05-01-03     |         | 003       | 00.00     | 23:59     | N    | N     | N    | N    | N | Y   | Y   | Y   | 11       |
| 0              | 05-01-04     |         |           | 00.00     | 20.00     |      |       |      |      |   |     |     | Ľ.  | 11       |
| 0              | 05-01-06     |         |           |           |           |      |       |      |      |   |     |     |     | 11       |
| 0              | 05-01-07     |         |           |           |           |      |       |      |      |   |     |     |     |          |
| 0              | 05-01-08     |         |           |           |           |      |       |      |      |   |     |     |     |          |
| 0              | 05-01-09     |         |           |           |           | _    | -     | -    | -    | - |     |     | -   | 11       |
| 0              |              |         |           |           |           | -    | -     | -    | -    | - |     |     | -   | 11       |
|                |              |         |           |           |           | -    | -     | -    | -    | + |     |     | -   | 1.1      |
|                |              |         |           |           | -         | -    | -     | -    | -    | - | -   | -   | -   | <u> </u> |
|                |              |         |           |           |           |      |       |      |      |   |     |     |     |          |
|                |              |         |           |           |           |      |       |      |      |   |     |     |     |          |
|                |              |         |           |           |           |      |       |      |      |   |     |     |     |          |
|                |              |         |           |           |           |      |       |      |      |   |     |     |     |          |
|                |              |         |           |           |           |      |       |      | _    | _ | _   | _   | _   | _        |
|                |              |         |           |           |           |      |       |      |      |   |     |     |     |          |

5) Select the Elevator Level tab. The Elevator tables will be displayed.

| Configuration Setting of                                           | ELP                                                                                                    |               |                           |                                                                                      |                                                                                                    | X |
|--------------------------------------------------------------------|----------------------------------------------------------------------------------------------------|---------------|---------------------------|--------------------------------------------------------------------------------------|----------------------------------------------------------------------------------------------------|---|
| ELP520 Address:                                                    | 1                                                                                                    |               |                           |                                                                                      |                                                                                                    |   |
| User                                                               | AccessLevel                                                                                                    | ElevatorLevel | Slave Device              | ELP Conf                                                                             | Misc                                                                                                    |   |
| Elevator Lev<br>ElevLvIID<br>001                                   | vel<br>ElevGrpiD TmGrp Floor<br>001 001 001<br>002 001 003<br>002 001 003                                                                     |               | ist<br>040 001<br>041 002 | CAB and Floo<br>CabID FR(<br>001 1<br>001 2                                          | DIP IO-<br>158 01<br>158 02                                                                                                    |   |
|                                                                    | 003         001         005           004         001         007           001         001         002           002         001         004 |               | 042 003                   | 001 3<br>001 4<br>001 5<br>001 6<br>001 7                                            | 158 03<br>158 04<br>158 05<br>158 06<br>158 07                                                                                                    |   |
| Elevator Gri<br>ElevGrpi<br>000<br>000<br>000<br>000<br>000<br>000 | D CabiD 1 1 001 1 1 002 1 1 003 1 1 004 1 2 001 1 3 002                                                                                       | Floor         | Group                     | 001 8<br>001 9<br>001 10<br>001 11<br>001 12<br>001 13<br>001 14<br>001 15<br>001 16 | 158     08       158     09       158     10       158     11       158     12       158     13       158     14       158     15       158     16 |   |
|                                                                    | Save                                                                                                    |               |                           | Close                                                                                |                                                                                                    |   |

| User                                                                            | AccessLevel                                                                                                    | ElevatorLevel | Slave Device                                                                                                    | ELP Conf                                                                                                    | Misc                                                                                                    |
|---------------------------------------------------------------------------------|----------------------------------------------------------------------------------------------------|---------------|----------------------------------------------------------------------------------------------------|----------------------------------------------------------------------------------------------------|----------------------------------------------------------------------------------------------------|
| Elevator Le<br>ElevLVID<br>001<br>001<br>001<br>002<br>002<br>002<br>002<br>002 | Control         Control         Control <t< th=""><th>Floor</th><th>ist<br/>WIMAddr CabID<br/>040 001<br/>041 002<br/>042 003<br/>043 004<br/>CabID<br/>041 002<br/>043 004<br/>001<br/>001<br/>001<br/>001<br/>001<br/>001<br/>001</th><th>CAB and Floo<br/>CablD II<br/>001 1<br/>001 2<br/>001 3<br/>001 4<br/>001 5<br/>001 6<br/>001 7<br/>001 8<br/>001 9<br/>001 10<br/>001 11<br/>001 12<br/>001 13<br/>001 14<br/>001 15<br/>001 14<br/>001 15<br/>001 12<br/>001 13<br/>001 14<br/>001 12<br/>001 13<br/>001 14<br/>001 15<br/>001 10<br/>001 1<br/>001 1<br/>001 2<br/>001 1<br/>001 2<br/>001 2<br/>001 1<br/>001 5<br/>001 1<br/>001 1<br/>001 1<br/>001 1<br/>001 5<br/>001 1<br/>001 1<br/>001 1<br/>001 1<br/>001 1<br/>001 1<br/>001 1<br/>001 1<br/>001 1<br/>001 1<br/>001 1<br/>001 1<br/>001 1<br/>001 1<br/>001 1<br/>001 1<br/>001 1<br/>001 1<br/>001 1<br/>001 1<br/>001 1<br/>001 1<br/>001 1<br/>001 1<br/>001 12<br/>001 13<br/>001 14<br/>001 15<br/>001 14<br/>001 14<br/>001 15<br/>001 14<br/>001 15<br/>001 14<br/>001 15<br/>001 14<br/>001 15<br/>001 14<br/>001 15<br/>001 15<br/>001 14<br/>001 15<br/>001 15<br/>001 14<br/>001 15<br/>001 15<br/>001 1</th><th>DIF         IO           158         01           158         03           158         04           158         05           158         06           158         06           158         06           158         07           158         07           158         07           158         07           158         10           158         10           158         11           158         12           158         13           158         15           158         15           158         16</th></t<> | Floor         | ist<br>WIMAddr CabID<br>040 001<br>041 002<br>042 003<br>043 004<br>CabID<br>041 002<br>043 004<br>001<br>001<br>001<br>001<br>001<br>001<br>001 | CAB and Floo<br>CablD II<br>001 1<br>001 2<br>001 3<br>001 4<br>001 5<br>001 6<br>001 7<br>001 8<br>001 9<br>001 10<br>001 11<br>001 12<br>001 13<br>001 14<br>001 15<br>001 14<br>001 15<br>001 12<br>001 13<br>001 14<br>001 12<br>001 13<br>001 14<br>001 15<br>001 10<br>001 1<br>001 1<br>001 2<br>001 1<br>001 2<br>001 2<br>001 1<br>001 5<br>001 1<br>001 1<br>001 1<br>001 1<br>001 5<br>001 1<br>001 1<br>001 1<br>001 1<br>001 1<br>001 1<br>001 1<br>001 1<br>001 1<br>001 1<br>001 1<br>001 1<br>001 1<br>001 1<br>001 1<br>001 1<br>001 1<br>001 1<br>001 1<br>001 1<br>001 1<br>001 1<br>001 1<br>001 1<br>001 12<br>001 13<br>001 14<br>001 15<br>001 14<br>001 14<br>001 15<br>001 14<br>001 15<br>001 14<br>001 15<br>001 14<br>001 15<br>001 14<br>001 15<br>001 15<br>001 14<br>001 15<br>001 15<br>001 14<br>001 15<br>001 15<br>001 1 | DIF         IO           158         01           158         03           158         04           158         05           158         06           158         06           158         06           158         07           158         07           158         07           158         07           158         10           158         10           158         11           158         12           158         13           158         15           158         15           158         16 |

6) In the "Elevator Level" table select (double click) the entry you wish to edit.

- 7) Enter the information and then press "Enter"
- 8) When the editing for the selected Elevator Level is complete select the "Save" button
- 9) Save and Upload the changed information.

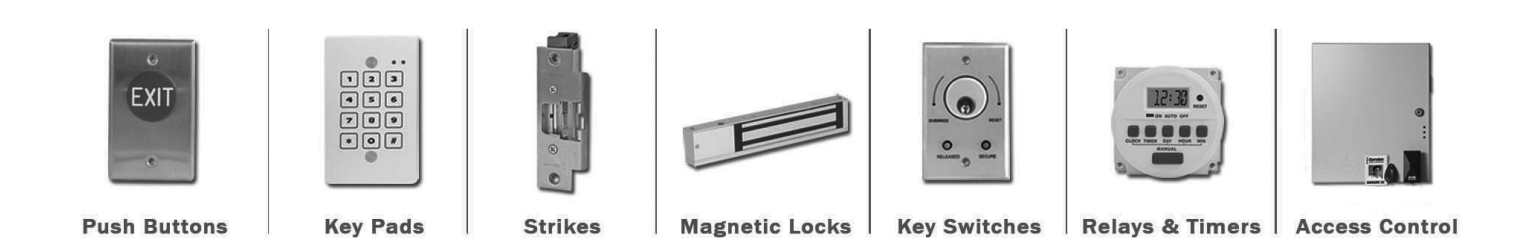

Camden DOOR CONTROLS

www.camdencontrols.com Toll Free: 1.877.226.3369

DISCOVER THE BEST IN DOOR ACTIVATING AND LOCKING PRODUCTS